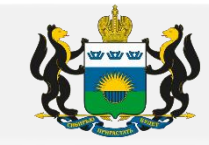

# Ошибки при заполнении заявок

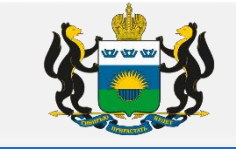

Формирование (заполнение) заявок направленных заказчиками в уполномоченный орган на определение поставщиков (подрядчиков, исполнителей) путем проведения электронного аукциона.

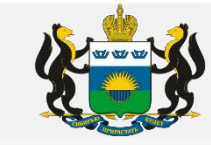

### І. Вкладка «Данные закупки»

### 1. «Наименование объекта закупки (предмет контракта)" -

а) заполнить дословно в соответствии с предметом договора.

| Общая информация | Данные закупки            | Объект закупки 🔍 Дополнительная информация Пользовательские поля                                   |
|------------------|---------------------------|----------------------------------------------------------------------------------------------------|
| Общие сведения о | закупке                   |                                                                                                    |
|                  | Сумма                     | і закупки:                                                                                         |
|                  |                           | Валюта: RUB 🚥                                                                                      |
|                  |                           | 🔲 Закупка осуществляется за счет межбюджетного трансферта из бюджета субъекта Российской Федерации |
| Наименова        | ние объекта закупки<br>ко | (предмет Оказание услуг по изготовлению готовых блюд и их доставке<br>нтракта):                    |
|                  |                           | 🗖 Указать формулу цены и максимальное значение цены контракта                                      |
|                  | Номер типового к          | энтракта:<br>С поставщиком (подрядчиком, исполнителем) будет заключен контракт жизненного цикла    |

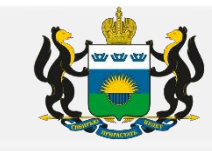

б) при корректировки «Наименование объекта закупки (предмет контракта)» необходимо так же корректировать информацию указанную в разделе «описание объекта закупки» / «Требование и информация по заказчику» (если оно было заполнено)

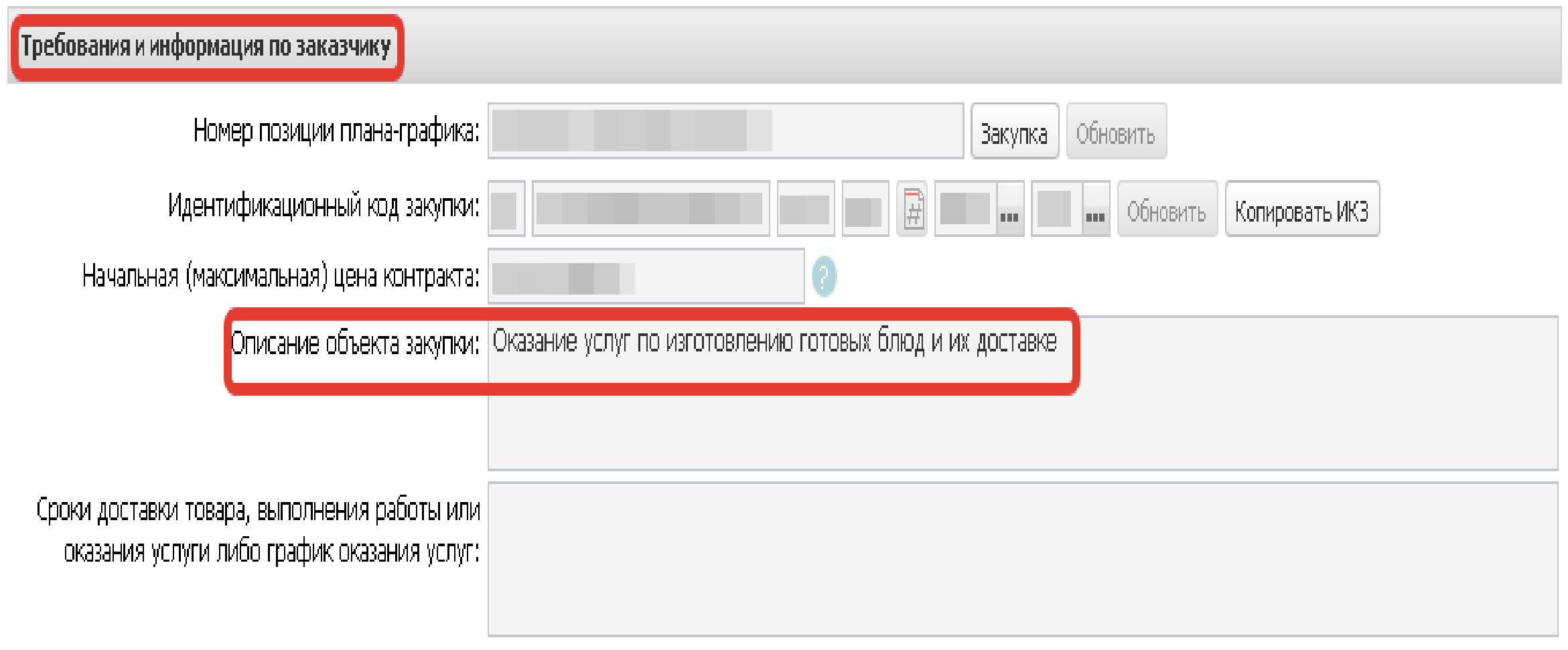

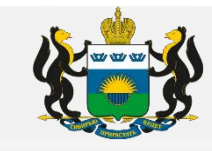

2. Окошко «Тип контракта» заполнить исходя из предмета закупки (закупаемого товара или оказания услуг / выполнения работ).

Например: Если к поставке расходный материал для мед. оборудования, и он не является медицинским и не имеет регистрационное удостоверение, некорректно выбирать «Типовой контракт на поставку мед. изделий (по заявке)». В данном случае необходимо выбрать: «Контракт на поставку товара»

| Дополнительные общие сведения о закупке |                                                      |  |  |  |  |  |  |
|-----------------------------------------|------------------------------------------------------|--|--|--|--|--|--|
| Планируемая дата заключения контракта:  | Дек 2021                                             |  |  |  |  |  |  |
| Тип контракта:                          | Типовой контракт на постаху мед. изделий (по заявке) |  |  |  |  |  |  |
| Условия поставки:                       | Согласно условиям договора                           |  |  |  |  |  |  |
| Условия оплаты:                         | Согласно условиям договора                           |  |  |  |  |  |  |

| Дополнительные общие сведения о закупке |                              |  |  |  |  |  |  |
|-----------------------------------------|------------------------------|--|--|--|--|--|--|
| Планируемая дата заключения контракта   | Дек 2021                     |  |  |  |  |  |  |
| Тип контракта                           | Контракт на поставку товаров |  |  |  |  |  |  |
| Условия поставки                        | Согласно условиям контракта  |  |  |  |  |  |  |
| Условия оплаты                          | Согласно условиям контракта  |  |  |  |  |  |  |

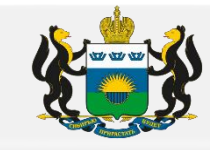

### 3. Раздел «Документы и требования»

В случае если закупка проводится среди субъектов малого предпринимательства, социально ориентированных некоммерческих организаций (далее СМП), то данное требование с 01.01.2022 года необходимо устанавливать в окошко «Преимущества».

Указанное требование к участникам электронного аукциона с 01.01.2022 года не устанавливается в разделе «Требования, предъявляемые к участнику, ограничение участия».

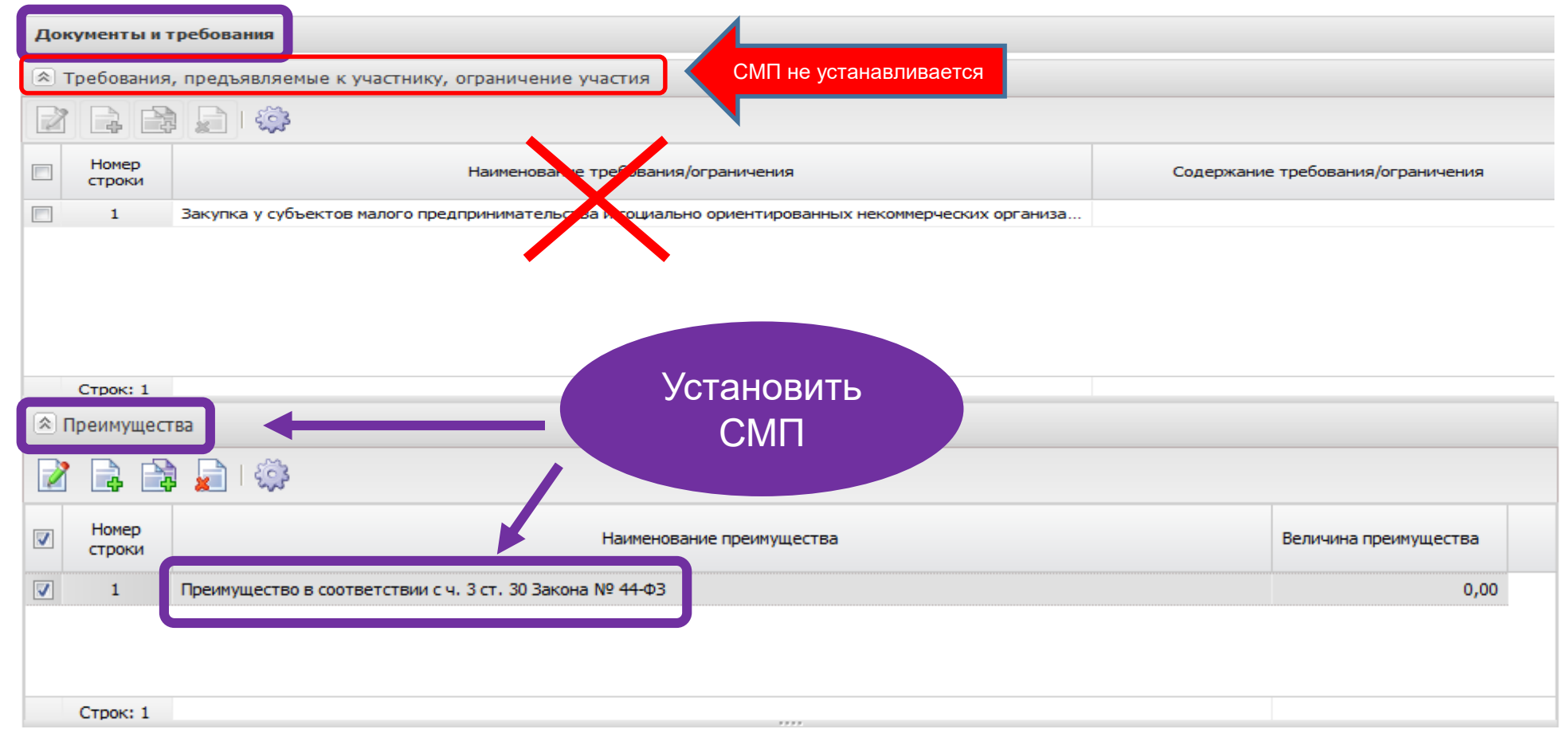

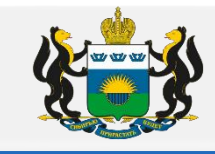

4. В случае если объект закупки попадает под национальный режим согласно ст. 14 44-ФЗ., то данное требование необходимо установить в разделе «Документы и требования», окошко «Требования, предъявляемые к участнику, ограничение участия», с указанием Постановления Правительства или Приказа в соответствии с которыми устанавливаются запреты, ограничения или условия допуска. Пример заполнения:

| Требования, предъявляеные к участнику, ограничение участия<br>Констраки<br>1 Закулка у субъектов налого предпринивательства и оциально ориентированеых неконнерческих органна<br>2 Запрет на долуск товаров, услуг при осуществлении закулок, а также огранячения и условия долуска в со<br>долиное нажатие<br>Строк: 2<br>НПА, регулирующие запрет или ограничение участия<br>Консер<br>1 остановлением Правительства РФ от 05.02.2015 №102<br>2 приказон Минфина России от 04.06.2018 №1264<br>Преимущества<br>1 Участичка, заявки или окончательства и социально срият предложения о поставке товаров в соответствии с прика<br>Строк: 1                                                                                                    |        |
|----------------------------------------------------------------------------------------------------|--------|
| Image: Control         Control                                                                                                    |        |
| Номер<br>строки         Содержание требования/ограничения         Содержание требования/ограни           1         Закулка у субъектов малого предпрининательства и социально ориентированных неконнерческих организа                                                                                                    |        |
| 1       Закупка у субъектов налого предпрининательства и социально ориентированных некончерческих организа         2       Запрет на допуск товаров, услуг при осуществлении закупок, а также ограничения и условия допуска в со)         Строк: 2                                                                                                    | ичения |
| 2       Запрат на допуск товаров, услуг при осуществлении закупок, а также ограничения и условия допуска в со)         Двойное нажатие         Строк: 2         НПА, регулирующие запрет или ограничение участия         Отрок: 1         Номер         Наименование НПА         Отроки постановлениен Правительства РФ от 05.02.2015 №102         2       приказом Минфина России от 04.06.2018 №126н         Преимущества          Величина преимущества       Величина преимущества         1       Участникам, заявки или окончательные преиложения которых содержат предложения о поставке товаров в соответствии с прика         Строк: 1                                                                                                    |        |
| Строк: 2<br>HTA, регулирующие запрет или ограничение участия                                                                                                    |        |
| Строк: 2                                                                                                    |        |
| НПА, регулирующие запрет или ограничение участия                                                                                                    |        |
| Номер<br>строки         Наименование НПА           1         постановлением Правительства РФ от 05.02.2015 №102           2         приказом Минфина России от 04.06.2018 №126н           Строки           Преилиущества           0         Строки           Номер<br>строки         Наименование преилущества           1         Участникам, заявки или окончательные предложения которых содержат предложения о поставке товаров в соответствии с прика           1         Участникам, заявки или окончательные предложения которых содержат предложения о поставке товаров в соответствии с прика           Строк:         1                                                                                                    |        |
| Наименование НПА         Наименование НПА           1         постановлением Правительства РФ от 05.02.2015 №102           2         приказом Минфина России от 04.06.2018 №126н           Преимущества                                                                                                    |        |
| Помер<br>строки       Наименование НПА         1       постановлением Правительства РФ от 05.02.2015 №102         2       приказом Минфина России от 04.06.2018 №126н         Преимущества                                                                                                    |        |
| 1       постановлением Правительства РФ от 05.02.2015 №102         2       приказом Минфина России от 04.06.2018 №126н                                                                                                    |        |
| 2       приказом Минфина России от 04.06.2018 №126н         Стрекимущества                                                                                                    |        |
| Преимущества                                                                                                    |        |
| Преимущества         Величина преимущества           Номер строки         Частникам, заявки или окончательные предложения которых содержат предложения о поставке товаров в соответствии с прика           Строк: 1                                                                                                    |        |
| Преимущества          Image: Process       Image: Process       Image: Proces       Image: Process< |        |
| Номер<br>строки       Номер<br>строки       Величина преимущества       Величина преимущества         1       Участникам, заявки или окончательные предложения которых содержат предложения о поставке товаров в соответствии с прика         Строк: 1                                                                                                    |        |
| Номер<br>Строки         Номер<br>Наименование преимущества         Величина преимущества           1         Участникам, заявки или окончательные предложения которых содержат предложения о поставке товаров в соответствии с прика         Номер           Строк: 1         Строк: 1         Строк: 1         Строк: 1                                                                                                    |        |
| 1       Участникам, заявки или окончательные предложения которых содержат предложения о поставке товаров в соответствии с прика         Строк: 1                                                                                                    | щества |
| Строк: 1                                                                                                    | 15,00  |
|                                                                                                    |        |
| ▼ Требования, установленные извещением и документацией                                                                                                    |        |
|                                                                                                    |        |

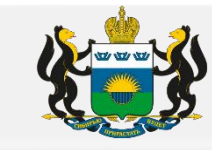

б) Разделы «НПА, регулирующие запрет или ограничения» и «Перечень НПА, конкретизирующих особенности применения национального режима (ЕИС)» должны быть заполнены.

(Проверяйте что бы установленные требования соответствовали закупке).

| реб | ования к        | участнику и ограничен                | ния . Строка N9   | 2 — просмотр      |                     |                         |              |                   |                        |                 |                                         |                                           |     |
|-----|-----------------|--------------------------------------|-------------------|-------------------|---------------------|-------------------------|--------------|-------------------|------------------------|-----------------|-----------------------------------------|-------------------------------------------|-----|
|     | треб            | Наименование<br>Бования/ограничения: | Запрет на доп     | іуск товаров, ус  | луг при осуществ:   | лении закупок, а такж   | ке ограничен | ия и условия допу | уска в соответств      | ии с требовани. | ями, установленнь                       | ыми статьей 14 Федерального закона № 44-Ф | *** |
|     | треб            | Содержание<br>Бования/ограничения:   |                   |                   |                     |                         |              |                   |                        |                 |                                         |                                           |     |
| НПА | , регулир       | рующие запрет или огр                | раничение         |                   |                     |                         |              |                   |                        |                 |                                         |                                           |     |
|     | 1 8             | 📄 l 🏟                                |                   |                   |                     |                         |              |                   |                        |                 |                                         |                                           |     |
|     | Номер<br>строки |                                      |                   | Наименов          | ание НПА            |                         |              |                   |                        |                 |                                         |                                           |     |
|     | 1               | постановлением Правит                | гельства РФ от О  | 5.02.2015 Nº102   |                     |                         |              |                   |                        |                 |                                         |                                           |     |
|     | 2               | приказом Минфина Росси               | :ии от 04.06.2018 | №126н             |                     |                         |              |                   |                        |                 |                                         |                                           |     |
|     |                 |                                      |                   |                   |                     |                         |              |                   |                        |                 |                                         |                                           |     |
|     |                 |                                      |                   |                   |                     |                         |              |                   |                        |                 |                                         |                                           |     |
| Тер | ечень НП        | 1А, конкретизирующих                 | особенности п     | рименения нац     | ионального режи     | ма (ЕИС)                |              |                   |                        |                 |                                         |                                           |     |
| 1   |                 | <u>ि</u> । 🔅                         |                   |                   |                     |                         |              |                   |                        |                 |                                         |                                           |     |
|     | Номер<br>строки |                                      |                   | Наименов          | ание НПА            |                         |              | Условия допуска   | Ограничение<br>допуска | Запрет          | Возможно<br>неприменение<br>особенности |                                           |     |
|     | 1               | Постановление Правите                | ельства РФ от О5  | .02.2015 N 102 "C | б ограничениях и ус | гловиях допуска отдель  | ных видов    |                   | <b>V</b>               |                 |                                         |                                           |     |
|     | 2               | Участникам, заявки или               | и окончательные   | предложения ко    | торых содержат пре  | едложения о поставке то | оваров в со  |                   |                        |                 |                                         |                                           |     |

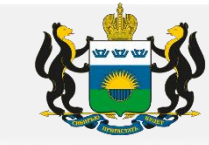

#### <u>К запретам относятся :</u>

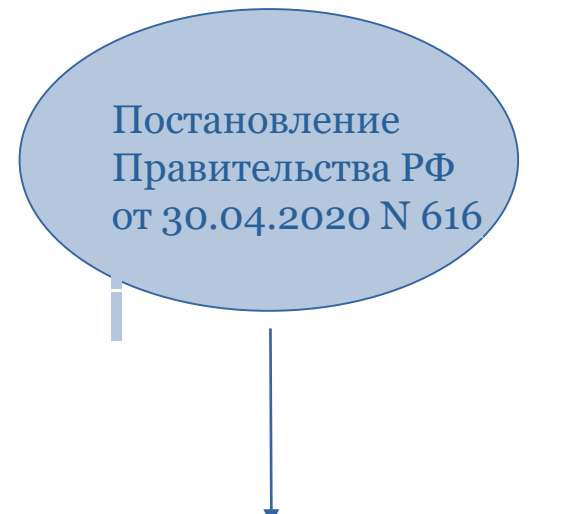

Постановление Правительства PΦ OT 30.04.2020 N 616 устанавливается в заявке, если закупаемый товар по коду ОКПД2 включен В перечень указанного постановления. В ПП 616 есть исключения по товара. При закупаемого стоимости ПП616 необходимо применении учесть особенности применения правил использования КТРУ ПП 145.

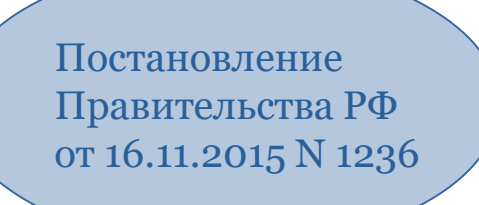

ПостановлениеПравительстваРΦот16.11.2015N1236устанавливается, еслизакупаемоепрограммноеобеспечениесодержитсяв едином реестрероссийскихпрограммдляэлектронныхвычислительныхмашиниреестреевразийскогопрограммногообеспеченияотсутствуют

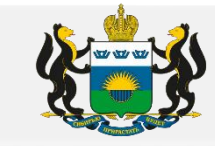

#### К ограничениям относятся:

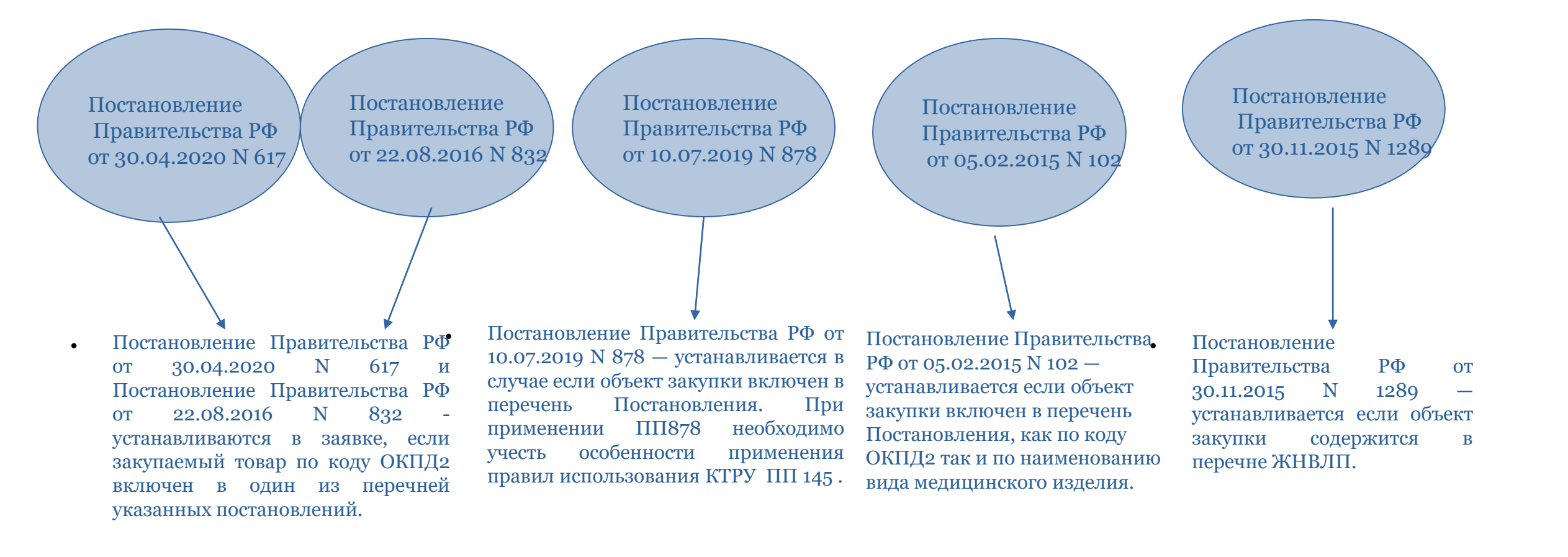

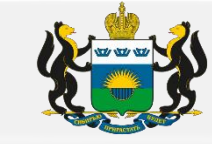

### Условия допуска:

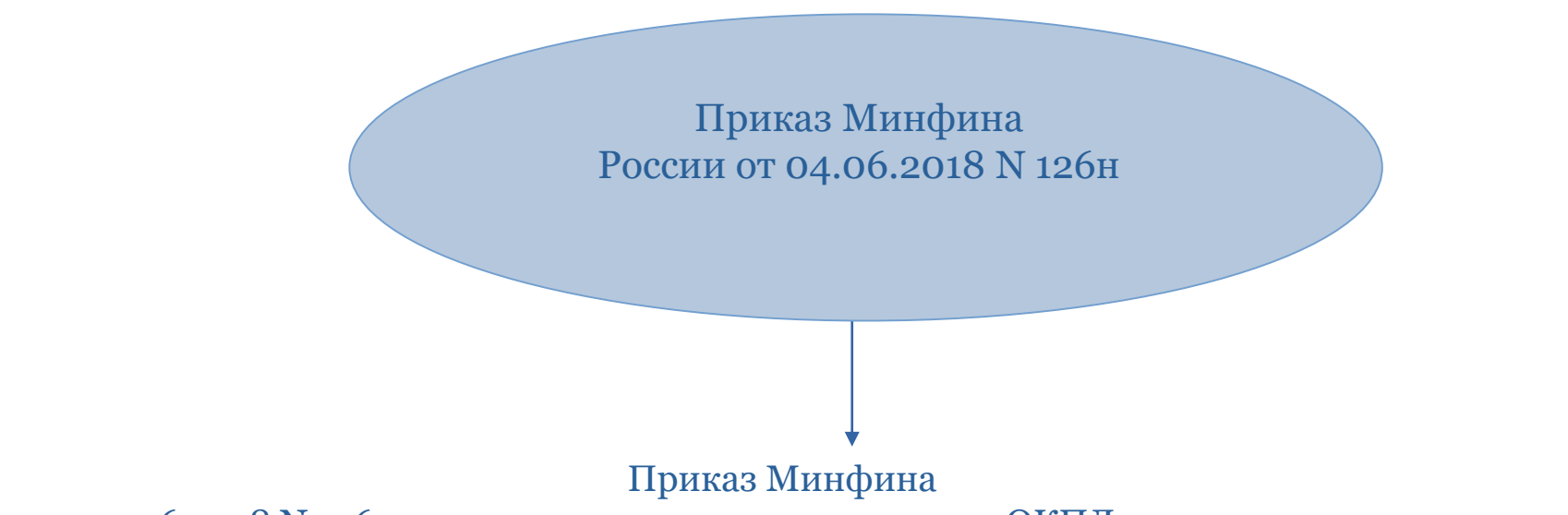

России от 04.06.2018 N 126н устанавливается в заявке если код ОКПД2 попадает в перечень приказа.

Ограничения допуска (Постановление Правительства РФ от 30.04.2020 N 617) и условия допуска (Приказ Минфина России от 04.06.2018 N 126н), НЕ УСТАНАВЛИВАЮТСЯ в заявке в случае если в отношении закупаемого товара установлен запрет.

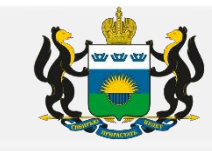

- Установка требований в соответствии с постановлением Правительства Российской Федерации от 29 декабря 2021 г. № 2571 (далее 5.  $\Pi\Pi 2571)$
- 1) «Шаг первый»

В соответствии с предметом/объектом закупки, в ПП 2571 необходимо выбрать соответствующий Раздел и пункт. Например: Раздел I, п. 1 Приложения к ПП 2571

Приложение к постановлению Правительства Российской Федерации от 29 декабря 2021 г. N 2571

| Дополнительные требования                                                                                  |        |  |  |  |
|----------------------------------------------------------------------------------------------------|--------|--|--|--|
| к участникам закупки отдельных видов товаров, работ, услуг для обеспечения государственных и муниципальных | ( нужд |  |  |  |
| тях применения отдельных позиций дополнительных требований см. пункт 3 настоящего документа                |        |  |  |  |

ГАРАНТ: Об особеннос

| Наименование отдельных видов<br>товаров, работ, услуг, являющихся<br>объектом закупки                                                                                                    | Дополнительные требования<br>к участникам закупки                                                                                                    | Информация и документы,<br>подтверждающие соответствие<br>участников закупки дополнительным<br>требованиям                                                                                                    |
|----------------------------------------------------------------------------------------------------|----------------------------------------------------------------------------------------------------|----------------------------------------------------------------------------------------------------|
|                                                                                                    |                                                                                                    |                                                                                                    |
| Раздел I. Дополнительные требовани<br>информация и документы, подтверждающи                                                                                                    | ия к участникам закупки в сфере кулы<br>ие соответствие участников закупок т                                                                                                    | ьтуры и культурного наследия,<br>гаким дополнительным требованиям                                                                                                    |
| 1 Работы по сохранению объектов                                                                                                    |                                                                                                    |                                                                                                    |
| <ol> <li>Работы по сохранению объектов<br/>культурного наследия (памятников<br/>истории и культуры) народов<br/>Российской Федерации (далее - объект<br/>культурного наследия), при которых<br/>затрагиваются конструктивные и другие<br/>характеристики надежности и<br/>безопасности таких объектов</li> </ol> | наличие опыта исполнения<br>частником закупки договора,<br>предусматривающего выполнение<br>работ по сохранению<br>объектов культурного наследия,<br>при которых затрагиваются<br>онструктивные и другие<br>арактеристики надежности<br>и безопасности таких объектов. | <ol> <li>исполненных договор,</li> <li>акт выполненных работ,<br/>подтверждающий цену выполненных<br/>работ;</li> <li>акт приемки выполненных работ<br/>по сохранению объекта культурного<br/>наследия;</li> <li>разрешение на ввод объекта<br/>капитального строительства в</li> </ol> |
|                                                                                                    | Цена выполненных работ по договору<br>должна составлять не менее 20<br>процентов начальной (максимальной)<br>цены контракта, заключаемого по<br>результатам определения<br>поставщика (полрядчика                                                                      | алитизнаного отроитольства в<br>эксплуатацию<br>(за исключением случаев, при которых<br>такое разрешение не выдается в<br>соответствии с законодательством о<br>градостроительной деятельности)                                                                                         |

исполнителя)

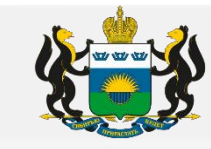

#### 2) «Шаг второй»

В соответствии с выбранным разделом и пунктом ПП 2571, необходимо заполнить заявку в региональной (муниципальной) информационной системе (далее — РМИС):

а) Вкладка «Данные закупки», раздел «документы и требования», окошко «Требования предъявляемые к участнику, ограничение участия»

|         | Общая информация 🛛 Данные закупки 📔 Объект                                                                                                    | т закупки 🔲 Дополнительная информация Пользовательские поля                                        |
|---------|----------------------------------------------------------------------------------------------------|----------------------------------------------------------------------------------------------------|
|         | Общие сведения о закупке                                                                                                    |                                                                                                    |
|         | Сумма закупки:                                                                                                    |                                                                                                    |
| Вклалка | Валюта:                                                                                                    | RUB                                                                                                |
| Вюнадка |                                                                                                    | 🔲 Закупка осуществляется за счет межбюджетного трансферта из бюджета субъекта Российской Федерации |
|         | Наименование объекта закупки (предмет<br>контракта):                                                                                                    |                                                                                                    |
|         |                                                                                                    | 🔲 Указать формулу цены и максимальное значение цены контракта                                      |
|         | Номер типового контракта:                                                                                                    | Выбрать из справочника                                                                             |
|         |                                                                                                    | 🔲 С поставщиком (подрядчиком, исполнителем) будет заключен контракт жизненного цикла               |
|         | Дополнительные общие сведения о закупке                                                                                                    |                                                                                                    |
|         | Планируемая дата заключения контракта:                                                                                                    | Дек 2021                                                                                           |
|         | Тип контракта:                                                                                                    | Контракт на поставку товаров                                                                       |
|         | Условия поставки:                                                                                                    | Согласно условиям контракта                                                                        |
|         | Условия оплаты:                                                                                                    | Согласно условиям контракта                                                                        |
|         | Обоснование начальной (максимальной) цены<br>контракта:                                                                                                    | согласно приложения №3                                                                             |
| Раздел  | Порядок формирования цены контракта (цены<br>лота) (с учетом или без учета на перевозку,<br>страхование, уплату таможенных пошлин,<br>налогов, обязательных платежей): | Согласно приложения №3                                                                             |
|         | Право заказчика заключить контракты с<br>носколькими участниками конкурса:                                                                                             | Не предусмотрено                                                                                   |
|         | Документы и требования                                                                                                    |                                                                                                    |
| C       | 😒 Требования, предъявляемые к участнику, огра                                                                                                    | ничение участия                                                                                    |
|         | — преинущества<br>—                                                                                                    |                                                                                                    |
|         | [≫] Требования, установленные извещением и доку                                                                                                    | ументацией                                                                                         |

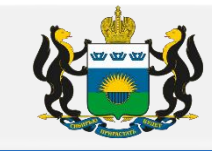

#### б) в окошке «Требования предъявляемые к участнику, ограничение участия» нажать на значок зеленый крестик с листочком

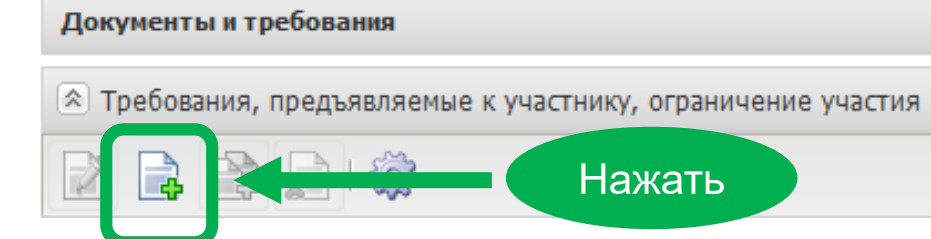

Nº 44-Φ3»

в) Заполнить «Наименование требования/ограничения» Нажать на три точки «...» (информация из справочника)

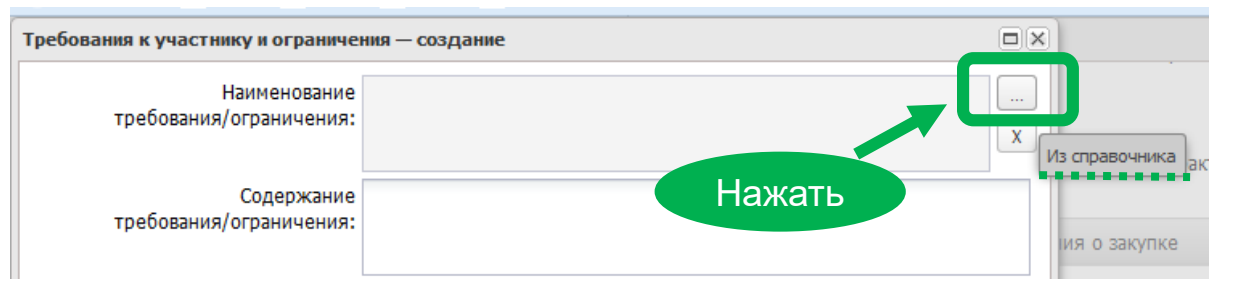

г) Из справочника выбирать / установить «Требования к участникам закупок в соответствии с частью 2 статьи 31 Федерального закона

| 2 🕞 😭 🖓 🖓                       | 💎 I 🥝 - I 🔣 🎲 I 📲                                                                             |                            |            |                 |
|---------------------------------|-----------------------------------------------------------------------------------------------|----------------------------|------------|-----------------|
| Установлен фильтр: Способ о     | определения поставшика (подрядчика, исполнителя). Актуальность                                |                            |            |                 |
| Поиск текста:                   | По полю: Сучетом регистра<br>Наименование Сучетом регистра                                    |                            |            |                 |
|                                 | Наименование                                                                                  | Величина<br>(преимущества) | Актуальная | Тип особенности |
| Единые требования к участника   | м закупок в соответствии с ч. 1 ст. 31 Закона № 44-ФЗ                                         | 0,00                       | <b>V</b>   | Требование      |
| Требования к участникам закупо  | к в соответствии с частью 1.1 статьи 31 Федерального закона № 44-ФЗ                           | 0,00                       | <b>v</b>   | Требование      |
| Запрет на допуск товаров, работ | т, услуг при осуществлении закупок, а также ограничения и условия допуска в соответствии с тр | 0,00                       | <b>V</b>   | Ограничение     |
| Наличие на праве собственности  | или на ином законном основании производственных мощностей и технологического оборудования     | 0,00                       | <b>V</b>   | Требование      |
| Финансовая устойчивость и плат  | гежеспособность (п. 1 ПП РФ от 25.02.2014 № 1482)                                             | 0,00                       | <b>V</b>   | Требование      |
|                                 | икационным требования                                                                         | 0,00                       | <b>V</b>   | Требование      |
| Требования к участникам закупо  | к в соответствии с частью 2 статьи 31 Федерального закона № 44-ФЗ                             | 0,00                       | <b>V</b>   | Требование      |
| <del>-</del>                    |                                                                                               | 0,00                       | <b>V</b>   | Требование      |
| Требование к поставщику (подря  | ядчику, исполнителю), не являющемуся субъектом малого предпринимательства или социально о     | 0,00                       | <b>V</b>   | Требование      |
| Требования к участникам закупо  | ж в соответствии с частью 2.1 статьи 31 Федерального закона № 44-ФЗ                           | 0,00                       |            | Требование      |
| •                               | m                                                                                             |                            |            |                 |
|                                 | Записей: 10                                                                                   |                            |            |                 |
|                                 |                                                                                               |                            |            | Выбрать Отмен   |

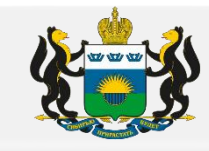

д) Заполнить «Содержание требования/ограничения», в окошке «Дополнительные требования» нажать на значок зеленый крестик с листочком

| Требования к участнику и ограниче        | ния — создание                                                                                     |                                           |                                                                                                    |              |
|------------------------------------------|----------------------------------------------------------------------------------------------------|-------------------------------------------|----------------------------------------------------------------------------------------------------|--------------|
| Наименование<br>требования/ограничения:  | Требования к участникам закупок в соответствии с частью 2 статьи 31<br>Федерального закона № 44-ФЗ | <br>X                                     |                                                                                                    |              |
| Содержание<br>требования/ограничения:    |                                                                                                    |                                           |                                                                                                    |              |
| Объём требования (в %):                  |                                                                                                    |                                           |                                                                                                    |              |
| 🗟 Дополнительные требования              |                                                                                                    | Дополнительные требования — со            | здание                                                                                             |              |
|                                          | Нажать                                                                                             | Наименование требования                   | а: Требования к участникам закупок в соответствии с частью 2 статьи 31 Федерального закона № 44-ФЗ |              |
| Номер<br>строки                          | Наименование дополнительного требования                                                            | Наименование дополнительног<br>требования |                                                                                                    |              |
|                                          | ~                                                                                                  |                                           | Пажать                                                                                             | Из справочни |
| е) Заполнить «Наим<br>Нажать на три точк | иенование дополнительного требование»<br>и «» (информация из справочника)                          | Содержание дополнительног<br>требования   |                                                                                                    |              |

ж) Из справочника выбирать / установить Требования в соответствии с позицией 1 раздела I приложения к ПП РФ от 29.12.2021 № 2571 (учитывая «Шаг первый» Раздел I, п. 1 Приложения к ПП 2571)

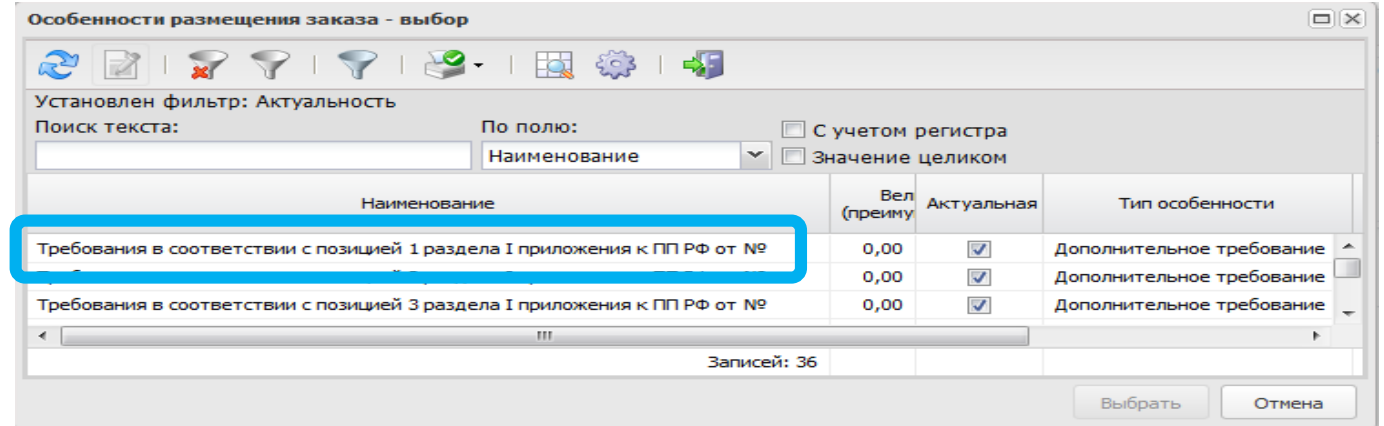

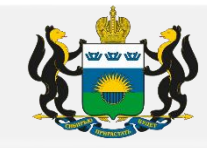

з) в окошке «Содержание дополнительного требования» необходимо отразить документы в соответствии с Раздел I п. 1 Приложения к ПП 2571 (учитывая «Шаг первый» )

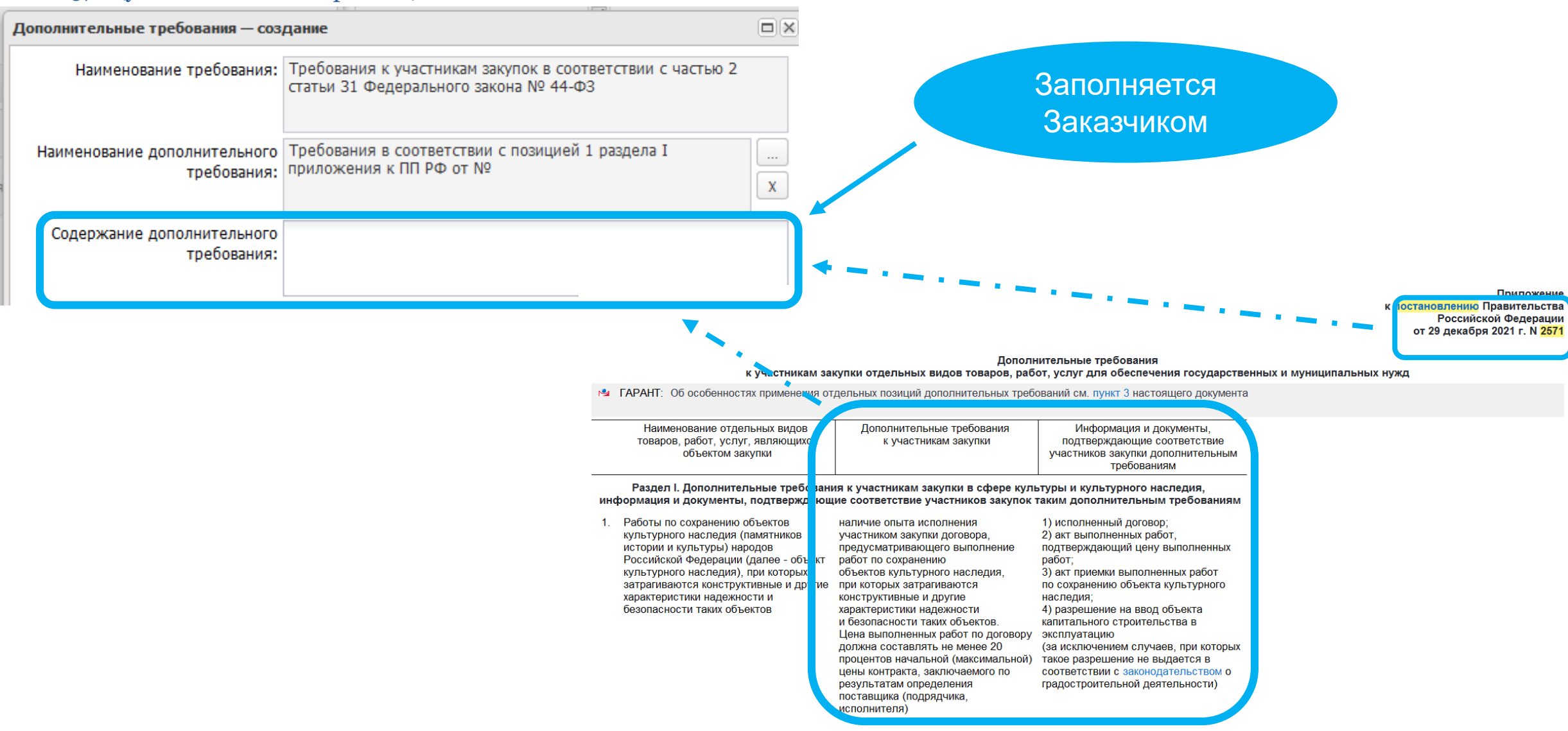

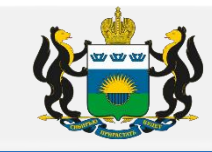

- 6. Установка требования к лицам, осуществляющим поставку товара, выполнение работы, оказание услуги, являющихся объектом закупки, в случаях, предусмотренных законом, юридическое лицо может заниматься отдельными видами деятельности только на основании специального Разрешения (лицензии), членства в саморегулируемой организации или выданного саморегулируемой организацией свидетельства о допуске к определенному виду работ
  - a) Раздел «Документы и требования», окошко «Требования предъявляемые к участнику, ограничение участия»

|         | Общая информация Данные закупки Объе                                                                                                    | кт закупки 🔲 Дополнительная информация Пользовательские поля                                                                                               |  |  |  |  |  |  |
|---------|----------------------------------------------------------------------------------------------------|----------------------------------------------------------------------------------------------------|--|--|--|--|--|--|
|         | Общие сведения закупке                                                                                                    |                                                                                                    |  |  |  |  |  |  |
|         | Сумма закупк                                                                                                    | u: 175 500,00                                                                                                    |  |  |  |  |  |  |
| Duran   | Валют                                                                                                    | a:                                                                                                    |  |  |  |  |  |  |
| Вкладка | Наименование объекта закупки (предм<br>контракта                                                                                                    | <ul> <li>Закупка осуществляется за счет межбюджетного трансферта из бюджета субъекта Российской Федерации</li> <li>на поставку дров</li> <li>):</li> </ul> |  |  |  |  |  |  |
|         |                                                                                                    | 🔲 Указать формулу цены и максимальное значение цены контракта                                                                                              |  |  |  |  |  |  |
|         | Номер типового контракт                                                                                                    | а: Выбрать из справочника                                                                                                    |  |  |  |  |  |  |
|         | Дополнительные общие сведения о закупке                                                                                                    | Споставщиком (подрядчиком, исполнителем) будет заключен контракт жизненного цикла                                                                          |  |  |  |  |  |  |
|         | Планируемая дата заключения контракт                                                                                                    | а: Дек 2021                                                                                                    |  |  |  |  |  |  |
|         | Тип контракт                                                                                                    | а: Контракт на поставку товаров                                                                                                    |  |  |  |  |  |  |
|         | Условия поставк                                                                                                    | и: Согласно условиям контракта 📖                                                                                                    |  |  |  |  |  |  |
|         | Условия оплат                                                                                                    | Согласно условиям контракта                                                                                                    |  |  |  |  |  |  |
|         | Обоснование начальной (максимальной) цен<br>контракт                                                                                                    | ыы согласно приложения №3<br>а:                                                                                                    |  |  |  |  |  |  |
| Раздел  | Порядок формирования цены контракта (цен<br>лота) (с учетом или без учета на перевозк<br>страхование, уплату таможенных пошли<br>налогов, обязательных платежей | ы согласно приложения №3<br>У,<br>н,<br>):                                                                                                    |  |  |  |  |  |  |
|         | Право заказчика заключить контракты<br>несколькими участниками конкурс                                                                                          | с Не предусмотрено                                                                                                    |  |  |  |  |  |  |
|         | Документы и требования                                                                                                    |                                                                                                    |  |  |  |  |  |  |
|         | 💌 Требования, предъявляемые к участнику, ог                                                                                                    | раничение участия                                                                                                    |  |  |  |  |  |  |
|         | 💌 Преимущества                                                                                                    |                                                                                                    |  |  |  |  |  |  |
|         | Требования, установленные извещением и д                                                                                                    | окументацией                                                                                                    |  |  |  |  |  |  |

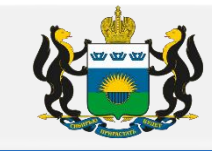

#### б) в окошке «Требования предъявляемые к участнику, ограничение участия» нажать на значок зеленый крестик с листочком

#### Документы и требования

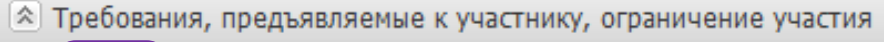

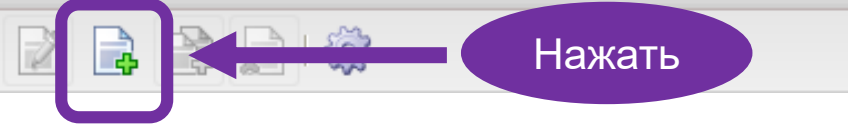

в) Заполнить «Наименование требования/ограничения» Нажать на три точки «...» (информация из справочника)

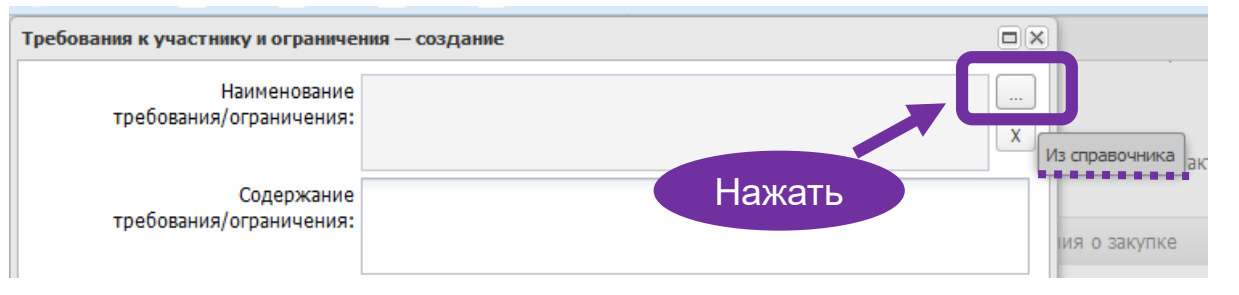

#### г) Из справочника выбирать / установить «Требования к участникам закупок в соответствии с п.1 ч.1 ст. 31 Закона № 44-ФЗ»

| Особенности размещения заказа - выбор         |                                                                        |             |                            |            |             |          |
|-----------------------------------------------|------------------------------------------------------------------------|-------------|----------------------------|------------|-------------|----------|
| 2 📝   🍃 🖓   🍞   🦉                             | •   🔜 🌼   📲                                                            |             |                            |            |             |          |
| Установлен фильтр: Способ определения         | поставщика (подрядчика, исполнителя), Актуальность                     |             |                            |            |             |          |
| Поиск текста:                                 | По полю: С учетом регистра<br>Наименование Значение целиком            |             |                            |            |             |          |
|                                               | Наименование                                                           |             | Величина<br>(преимущества) | Актуальная | Тип осо     | бенности |
| Единые требования к участникам закупок в со   | ответствии с ч. 1 ст. 31 Закона № 44-ФЗ                                |             | 0,00                       | <b>V</b>   | Требование  |          |
| Требования к участникам закупок в соответств  | зии с частью 1.1 статьи 31 Федерального закона № 44-ФЗ                 |             | 0,00                       | <b>V</b>   | Требование  |          |
| Запрет на допуск товаров, работ, услуг при ос | уществлении закупок, а также ограничения и условия допуска в соответст | гвии с тр   | 0,00                       | <b>V</b>   | Ограничение |          |
| Наличие на праве собственности или на ином за | аконном основании производственных мощностей и технологического обор   | удования    | 0,00                       | <b>V</b>   | Требование  |          |
| Финансовая устойчивость и платежеспособнос    | ть (п. 1 ПП РФ от 25.02.2014 № 1482)                                   |             | 0,00                       | <b>V</b>   | Требование  |          |
| Наличие специалистов, имеющих профессионал    | льное образование, отвечающих соответствующим квалификационным тре     | бования     | 0,00                       | <b>V</b>   | Требование  |          |
|                                               |                                                                        |             | 0,00                       | <b>V</b>   | Требование  |          |
| Требование к участникам закупок в соответств  | вии с п. 1 ч. 1 ст. 31 Закона № 44-ФЗ                                  |             | 0,00                       | <b>V</b>   | Требование  |          |
| преоование к поставщику (подряднику, испол    | ипелюу, не являющенуся субъектон налого предпрининательства или сощ    | иально о    | 0,00                       | <b>V</b>   | Требование  |          |
| Требования к участникам закупок в соответств  | зии с частью 2.1 статьи 31 Федерального закона № 44-ФЗ                 |             | 0,00                       | <b>v</b>   | Требование  |          |
| •                                             | m                                                                      |             |                            |            |             | •        |
|                                               |                                                                        | Записей: 10 |                            |            |             |          |
|                                               |                                                                        |             |                            |            | Выбрать     | Отмена   |

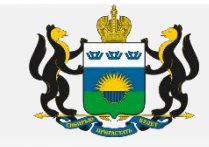

#### д) Заполнить окошко «Содержание требования/ограничения»

| Требования к участнику и ограниче       | ения — создание                                                         |                | Заполняето |
|-----------------------------------------|-------------------------------------------------------------------------|----------------|------------|
| Наименование<br>требования/ограничения: | Требование к участникам закупок в соответствии с п. 1 ч. 1 ст. 31 Закон | a № 44-Ф3<br>X |            |
| Содержание<br>требования/ограничения:   |                                                                         |                |            |
| Объём требования (в %):                 |                                                                         |                |            |
| 🖄 Дополнительные требования             |                                                                         |                |            |
|                                         |                                                                         |                |            |
| Номер строки                            | Наименование дополнительного требования                                 | Содержани      |            |
|                                         |                                                                         |                |            |

- Отразить актуальную версию нормативного документа, в соответствии с которым устанавливается требование к участнику.
- Прописать наименование лицензии или аттестата или иного требуемого документа.

- Указать виды работ (услуг) согласно условиям предусмотренным в Описании объекта закупки (далее ООЗ), но словами так, как это будет отражено в предъявляемом Участником документе (в лицензии или аттестате и т.д.).

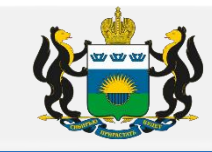

7. Если начальная (максимальная) цена контракта, сумма начальных (максимальных) цен контрактов (в случае проведения совместного конкурса или аукциона) составляет двадцать миллионов рублей и более, заказчик (за исключением случая осуществления закупок отдельных видов товаров, работ, услуг, в отношении участников которых Правительством Российской Федерации установлены дополнительные требования в соответствии с частью 2 настоящей статьи) устанавливает дополнительное требование в соответствии с ч. 2.1 ст. 31 ФЗ-44

а) Раздел «Документы и требования», окошко «Требования предъявляемые к участнику, ограничение участия»

|                                       | Эбщая информация                         | Данные закупки                                  | Объект закупки 🛛               | Дополнительная инф      | формация П     | Іользовательские поля   |                                 |   |
|---------------------------------------|------------------------------------------|-------------------------------------------------|--------------------------------|-------------------------|----------------|-------------------------|---------------------------------|---|
|                                       | Общие сведения о з                       | акупке                                          |                                |                         |                |                         |                                 |   |
| -                                     | 1. 1. 1. 1. 1. 1. 1. 1. 1. 1. 1. 1. 1. 1 | Сумма з                                         | акупки:                        |                         |                |                         |                                 |   |
|                                       |                                          | E                                               | алюта: RUB                     |                         |                |                         |                                 |   |
|                                       |                                          |                                                 | 🔲 Закупка о                    | существляется за счет м | межбюджетно    | ого трансферта из бюдже | та субъекта Российской Федераци | и |
| Вкладка                               | Наименован                               | ие объекта закупки (п<br>конт                   | редмет<br>ракта):              |                         |                |                         |                                 |   |
|                                       |                                          |                                                 | 🔲 Указать ф                    | ормулу цены и максима   | альное значени | ие цены контракта       |                                 |   |
|                                       |                                          | Номер типового кон                              | тракта:                        |                         |                | Выбрать из справочника  |                                 |   |
|                                       | -                                        |                                                 | С поставш                      | иком (подрядчиком, ис   | сполнителем)   | будет заключен контракт | жизненного цикла                |   |
|                                       | Дополнительные об                        | щие сведения о закупк                           | e                              |                         |                |                         |                                 |   |
|                                       | Планируема                               | я дата заключения кон                           | тракта: Дек 2021               |                         |                |                         |                                 |   |
|                                       |                                          | Тип кон                                         | тракта: Контракт на            | поставку товаров        |                |                         |                                 |   |
|                                       |                                          | Условия по                                      | ставки: Согласно усл           | товиям контракта        |                |                         |                                 |   |
| Desper                                | 06                                       | Условия с                                       | оплаты: Согласно ус            | товиям контракта        |                |                         |                                 |   |
| Раздел                                | Обоснование нач                          | альнои (максимальнои<br>кон                     | г) цены согласно пр<br>тракта: | иложения №3             |                |                         |                                 |   |
|                                       |                                          |                                                 |                                |                         |                |                         |                                 |   |
|                                       | Порядок формир                           | ования цены контракта                           | а (цены согласно пр            | иложения №3             |                | UK                      | ОШКО                            |   |
|                                       | лота) (с учето)<br>страхование,          | 4 или оез учета на пер<br>, уплату таможенных п | евозку,<br>ошлин,              |                         |                |                         |                                 |   |
| · · · · · · · · · · · · · · · · · · · | налог                                    | ов, обязательных плат                           | ежей):                         |                         |                |                         |                                 |   |
| •                                     | <b>D</b>                                 |                                                 |                                |                         |                |                         |                                 |   |
|                                       |                                          | частниками ко                                   | нкурса: Не предусмо            | отрено                  |                |                         |                                 |   |
|                                       | Документы и требо                        | вания                                           |                                |                         |                |                         |                                 |   |
|                                       | Требования, пре                          | цъявляемые к участник                           | ху, ограничение учас           | тия                     |                |                         |                                 |   |
|                                       | треимущества                             |                                                 |                                |                         |                |                         |                                 |   |
|                                       | Требования, уста                         | новленные извещение                             | м и документацией              |                         |                |                         |                                 |   |

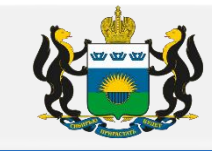

#### б) в окошке «Требования предъявляемые к участнику, ограничение участия» нажать на значок, зеленый крестик с листочком

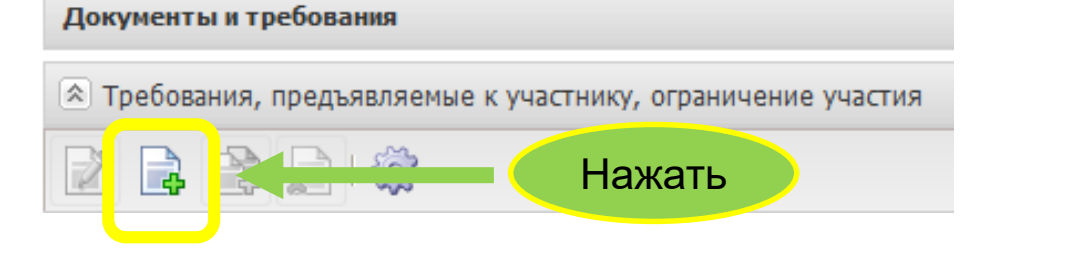

в) Заполнить «Наименование требования/ограничения» Нажать на три точки «...» (информация из справочника)

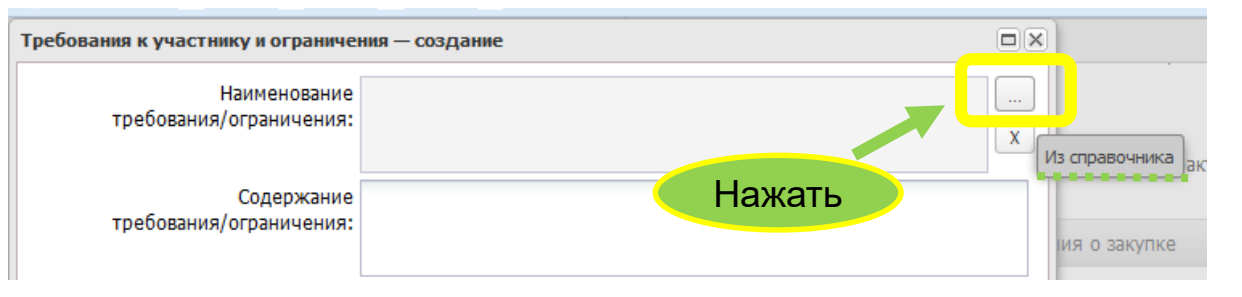

#### г) Из справочника выбирать / установить «Требования к участникам закупок в соответствии с частью 2.1 статьи 31 Закона № 44-ФЗ»

| Особенности размещения зака      | за - выбор                                                                           |                            |             |            |        |
|----------------------------------|--------------------------------------------------------------------------------------|----------------------------|-------------|------------|--------|
| 2 🛛 I 😭 💎 I 📢                    | P   🥞 -   🔣 🌼   📲                                                                    |                            |             |            |        |
| Установлен фильтр: Способ ог     | пределения поставщика (подрядчика, исполнителя), Актуальность                        |                            |             |            |        |
| Поиск текста:                    | По полю: 🗌 С учетом регистра                                                         |                            |             |            |        |
|                                  | Наименование 💌 🗔 Значение целиком                                                    |                            |             |            |        |
|                                  | Наименование                                                                         | Величина<br>(преимущества) | Актуальная  | Тип особе  | нности |
| Единые требования к участникам   | закупок в соответствии с ч. 1 ст. 31 Закона № 44-ФЗ                                  | 0,00                       | <b>V</b>    | Требование |        |
| Требования к участникам закупок  | в соответствии с частью 1.1 статьи 31 Федерального закона № 44-ФЗ                    | 0,00                       | <b>S</b>    | Требование |        |
| Запрет на допуск товаров, работ, | 0,00                                                                                 | <b>V</b>                   | Ограничение |            |        |
| Наличие на праве собственности и | 0,00                                                                                 | <b>V</b>                   | Требование  |            |        |
| Финансовая устойчивость и плате  | жеспособность (п. 1 ПП РФ от 25.02.2014 № 1482)                                      | 0,00                       | <b>V</b>    | Требование |        |
| Наличие специалистов, имеющих и  | профессиональное образование, отвечающих соответствующим квалификационным требования | 0,00                       | <b>V</b>    | Требование |        |
| Требования к участникам закупок  | в соответствии с частью 2 статьи 31 Федерального закона № 44-ФЗ                      | 0,00                       | <b>V</b>    | Требование |        |
| Требование к участникам закупок  | в соответствии с п. 1 ч. 1 ст. 31 Закона № 44-ФЗ                                     | 0,00                       | <b>V</b>    | Требование |        |
|                                  | ства или социально о                                                                 | 0,00                       | <b>v</b>    | Требование |        |
| Требования к участникам закупок  | в соответствии с частью 2.1 статьи 31 Федерального закона № 44-ФЗ                    | 0,00                       |             | Требование |        |
| •                                |                                                                                      |                            |             |            | ,      |
|                                  | Записей: 10                                                                          |                            |             |            |        |
|                                  |                                                                                      |                            |             | Выбрать    | Отмена |

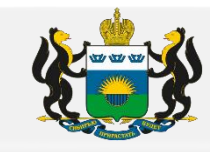

д) Заполнить «Содержание требования/ограничения», в окошке «Дополнительные требования» нажать на значок зеленый крестик с листочком

| Требования к участнику и ограниче        | ния — создание                                                                                       |                                           |                                                                                                    |
|------------------------------------------|----------------------------------------------------------------------------------------------------|-------------------------------------------|----------------------------------------------------------------------------------------------------|
| Наименование<br>требования/ограничения:  | Требования к участникам закупок в соответствии с частью 2.1 статьи 31<br>Федерального закона № 44-ФЗ | <br>X                                     |                                                                                                    |
| Содержание<br>требования/ограничения:    |                                                                                                    |                                           |                                                                                                    |
|                                          |                                                                                                    | Дополнительные требования — со            | здание                                                                                               |
| Объем требования (в %):                  |                                                                                                    | Наименование требования:                  | Требования к участникам закупок в соответствии с частью 2.1<br>статьи 31 Федерального закона № 44-ФЗ |
|                                          | — Нажать                                                                                             | Наименование дополнительного требования:  |                                                                                                    |
| П Номер строки                           | Наименование дополнительного требования                                                              |                                           |                                                                                                    |
| е) Заполнить «Наим<br>Нажать на три точк | ленование дополнительного требование<br>и «» (информация из справочника)                             | Содержание дополнительного<br>требования: | Нажать                                                                                               |

ж) Из справочника выбирать / установить «Требование к участникам, устанавливаемое в соответствии с ч. 2.1 ст. 31 Закона № 44 ФЗ»

| Особенности размещения заказа - выбор                                                  |   |                |                            |            |    |
|----------------------------------------------------------------------------------------|---|----------------|----------------------------|------------|----|
| a 🖓 📝 🖓 🖓 🖓 🖓 🖓 🖓 🖓 🖓 🖓 🖓 🖓 🖓                                                          |   |                |                            |            |    |
| Способ определения поставщика (подрядчика, исполнителя):                               |   | Актуальность   |                            |            |    |
|                                                                                        | × | Только актуаль | ные                        |            | E  |
| Дата окончания действия с / по Происхождение товара                                    |   |                |                            |            | -  |
| Наименование                                                                           |   |                | Величина<br>(преимущества) | Актуальная |    |
| Требование к участникам, устанавливаемое в соответствии с ч. 2.1 ст. 31 Закона № 44 ФЗ |   |                | 0,00                       | <b>V</b>   | До |
|                                                                                        |   |                | 0.00                       |            | До |

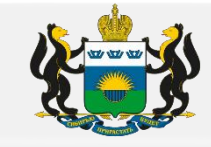

з) в окошке «Содержание дополнительного требования» необходимо отразить документы в соответствии частью 2.1 статьи 31 ФЗ-44

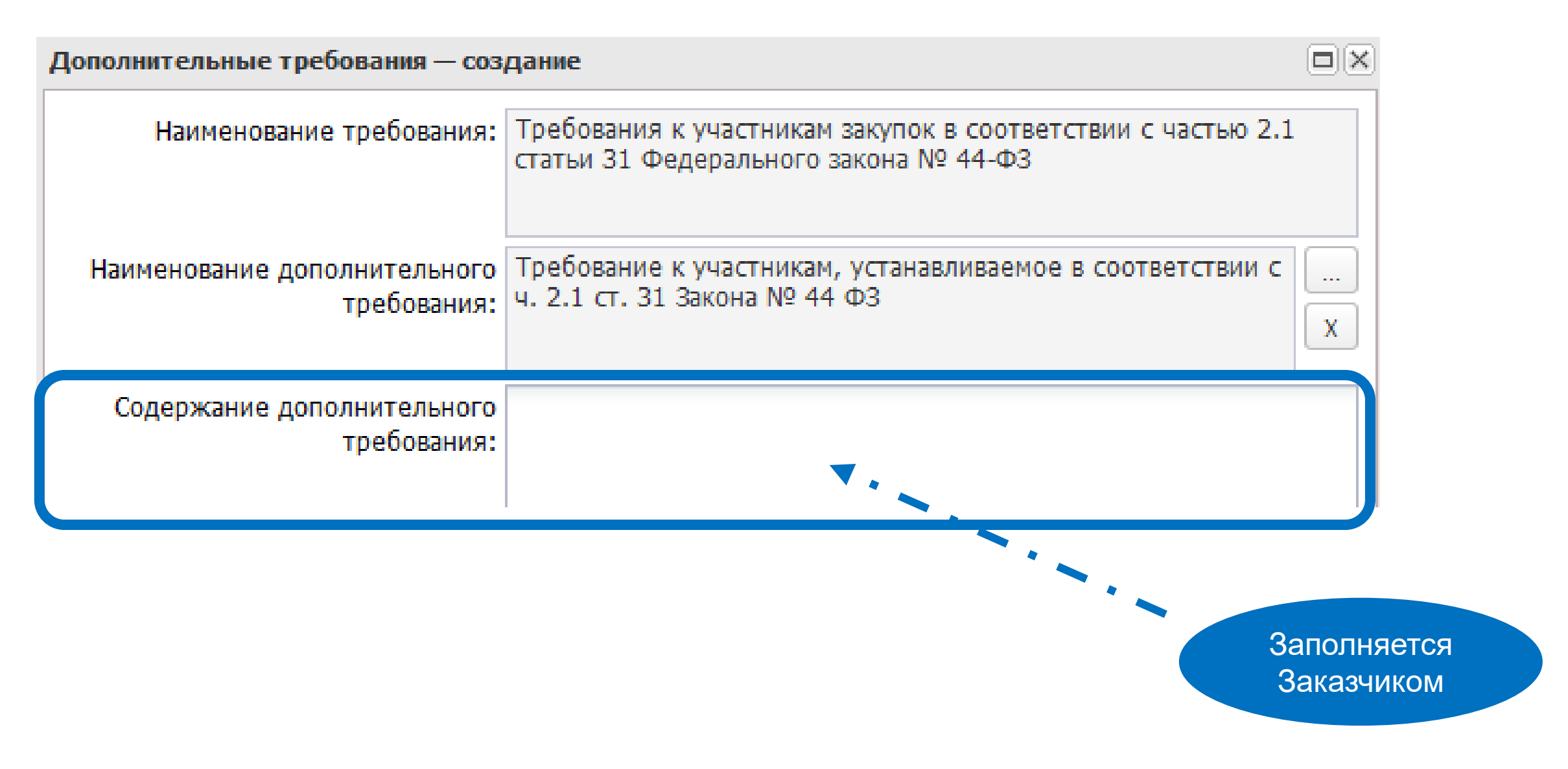

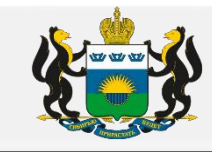

8. Раздел «Документы и требования», окошко «**Преимущества**» - заполняется в случае если Заказчик устанавливает СМП (изменения с 01.01.2022 года), а так же если закупаемые товары по коду ОКПД попадают в перечни Постановления Правительства РФ от 15.04.2014 N 341 (организаций инвалидов), Постановление Правительства РФ от 14.07.2014 N 649 (уголовно исполнительной системы) и Приказа Минфина России от 04.06.2018 N 126н.

| Документь       | и требования                                                                                            |                   |                       |
|-----------------|----------------------------------------------------------------------------------------------------|-------------------|-----------------------|
| 🖄 Требова       | ния, предъявляемые к участнику, ограничение участия                                                     |                   |                       |
|                 |                                                                                                    |                   |                       |
| Номер<br>строка | наименование требования/ограничения                                                                     | Содержание т      | ребования/ограничения |
| ☑ 1             | Запрет на допуск товаров, услуг при осуществлении закупок, а также ограничения и условия допуска в со   |                   |                       |
| Строк:          | 1                                                                                                    |                   |                       |
| НПА, регул      | ирующие запрет или ограничение участия                                                                  |                   |                       |
| <u>چې</u>       |                                                                                                    |                   |                       |
| Номер строки    | Наименование НПА                                                                                        |                   |                       |
| 1               | приказом Минфина России от 04.06.2018 №126н                                                             |                   |                       |
|                 |                                                                                                    |                   |                       |
|                 |                                                                                                    |                   |                       |
| [ 🕄 Преимуц     | цества                                                                                                  |                   |                       |
|                 |                                                                                                    |                   |                       |
| Номер строк     | а<br>1 Наименование преимущества                                                                        |                   | Величина преимущества |
| 1               | Участникам, заявки или окончательные предложения которых содержат предложения о поставке товаров в соот | гветствии с прика | 15,00                 |
| 2               | Организациям инвалидов (в соответствии со статьей 29 Федерального закона № 44-ФЗ)                       |                   | 15,00                 |
|                 |                                                                                                    |                   |                       |
| Строк:          | 2                                                                                                    |                   |                       |
| 🗵 Требова       | ния, установленные извещением и документацией                                                           |                   |                       |
|                 |                                                                                                    |                   |                       |

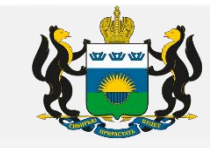

### II. Вкладка « Объект закупки»

1. Вкладка «объект закупки» / «график оплаты и поставки», раздел «финансирование и график оплаты» срок заполняется согласно плана графика (далее ПГ), иначе решение не выгрузится в единую информационную систему (далее ЕИС).

|                               |                           |       | лвойное нажатие                                                             |
|-------------------------------|---------------------------|-------|-----------------------------------------------------------------------------|
|                               |                           |       | выходит окошко "Бюджетна <i>я</i> строка"                                   |
| Получатель Ис                 | точник финансирования     | Ch    | аета Слича Отраслевой код Код субсидии                                      |
| Субсид                        | ции предоставленные из ою |       | 2/5 000,00 0000 ;                                                           |
| оджетная строка . Строка №1 — | просмотр                  |       |                                                                             |
|                               |                           |       |                                                                             |
| Полицаточник финансировании.  | субсидии предоста         | ыленн |                                                                             |
| получатель:                   |                           |       |                                                                             |
| Отраслевой код:               |                           |       |                                                                             |
| Код субсидии:                 |                           |       | Расходы, осуществляемые бюджетными и автономными учреждениями за счет субси |
| KACD                          |                           |       |                                                                             |
|                               |                           |       | Другие вопросы в области здравоохранения                                    |
| КЦСР:                         | 00.0.00.00000             |       | Не указано                                                                  |
| KBP:                          | :                         |       | Прочая закупка товаров, работ и услуг                                       |
| КОСГУ:                        | 0.0.0                     |       | НЕ УКАЗАНО                                                                  |
| КВФО:                         | 8                         |       | Средства некоммерческих организаций на лицевых счетах                       |
|                               |                           |       |                                                                             |
| рафик оплаты                  |                           |       |                                                                             |
|                               |                           |       |                                                                             |

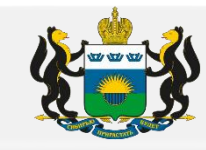

#### 2. ВНИМАНИЕ!!!

Окошко «Адрес поставки» во вкладке «График оплаты и поставки» необходимо заполнять согласно условиям договора/контракта. Данный адрес будет выгружаться в ЕИС и он не должен противоречить договору/контракту. Согласно ч. 4 ст. 5 ФЗ-44, в случае наличия противоречий между данными, содержащимися в ЕИС, и данными, содержащимися в информации и документах, направляемых участниками контрактной системы, приоритет имеет информация, содержащаяся в ЕИС.

| Общая информация                                                 | бщая информация 📗 Данные закупки 🛛 Объект : |                      |           | ая информация | Пользовательски | е поля |  |  |  |  |
|------------------------------------------------------------------|---------------------------------------------|----------------------|-----------|---------------|-----------------|--------|--|--|--|--|
| Спецификация Гр                                                  | Спецификация График оплаты и поставки       |                      |           |               |                 |        |  |  |  |  |
| Финансирование и график оплаты                                   |                                             |                      |           |               |                 |        |  |  |  |  |
|                                                                  |                                             |                      |           |               |                 |        |  |  |  |  |
| Получате                                                         | ль Источ                                    | ник финансирования   | Смета     | Сумма         | Отраслевой код  |        |  |  |  |  |
|                                                                  | Бюджет те                                   | ерриториального фонд | э         | 1 500 000,00  | 009000000000    | 00000  |  |  |  |  |
| •                                                                |                                             |                      |           |               |                 |        |  |  |  |  |
|                                                                  |                                             |                      |           | 1 500 000,00  |                 |        |  |  |  |  |
| Места и график поставки товара, выполнения работ, оказания услуг |                                             |                      |           |               |                 |        |  |  |  |  |
| 2 🗟 🗟                                                            | i 🤃                                         |                      |           |               |                 |        |  |  |  |  |
|                                                                  |                                             |                      | Адрес пос | тавки         |                 |        |  |  |  |  |
| 🔽 Тюменская обл, 1                                               | Гюмень г (по месту нахо                     | ождения Исполнителя) |           |               |                 |        |  |  |  |  |

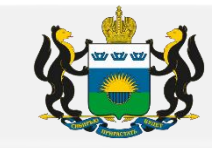

#### 3. Заполнение вкладки «Спецификация»

а) Наименование, единица измерения и количество товара должны соответствовать ООЗ и Обоснованию НМЦК

| Общая информация | Данные закупки                        | Объект закупки 🏾         | Дополни | тельная информация   | Пользовательские пол | я          |           |    |
|------------------|---------------------------------------|--------------------------|---------|----------------------|----------------------|------------|-----------|----|
| Спецификация     | Спецификация График оплаты и поставки |                          |         |                      |                      |            |           |    |
| 🔲 Объектом заку  | ики являются лекарст                  | венные препараты         |         |                      |                      |            |           |    |
|                  | 📄 i 🏟 🔉                               |                          |         |                      |                      |            |           |    |
| окпд             | Наиме                                 | нование ОКПД             | кт      | Продукци             | я Единица измерения  | Количество | Цена      | Су |
| 32.50.13.190     | Инструменты и приспосо                | обления, применяемые в м | еди     | Набор вспомогательны | ый ШТ                | 100        | 4 352,17  |    |
| 32.50.13.190     | Инструменты и приспосо                | обления, применяемые в м | еди     | Емкость полимерная,  | стерильная ШТ        | 25         | 5 866,67  |    |
| 32.50.13.190     | Инструменты и приспосо                | обления, применяемые в м | еди     | Устройство для ручно | го управле ШТ        | 25         | 3 570,00  |    |
| 32.50.13.190     | Инструменты и приспосо                | обления, применяемые в м | еди     | Защитный чехол       | шт                   | 300        | 1 300,67  |    |
| 32.50.13.110     | Шприцы, иглы, катетер                 | ы, канюли и аналогичные  | инс     | Шприц для ангиограф  | ии ШТ                | 100        | 1 566,67  |    |
| 32.50.13.110     | Шприцы, иглы, катетер                 | ы, канюли и аналогичные  | инс     | Шприц для ангиограф  | ии ШТ                | 100        | 1 705,17  |    |
|                  |                                       |                          |         |                      |                      |            |           |    |
|                  |                                       |                          |         |                      |                      |            |           |    |
|                  |                                       |                          |         |                      |                      |            |           |    |
| 4                |                                       |                          |         | III                  |                      |            | 19 261 25 | •  |
|                  |                                       |                          |         |                      |                      |            | 18 361,35 |    |

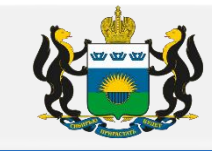

б) В случае заполнения в заявке РМИС раздела «характеристики товара, работы, услуги», все установленные характеристики и показатели должны соответствовать характеристикам и показателям отраженным в ООЗ

| Информация о позиции объекта з                                                        | акупки. Строка №1 — просмотр      |                             |           |          |                         |                          |
|---------------------------------------------------------------------------------------|-----------------------------------|-----------------------------|-----------|----------|-------------------------|--------------------------|
| Общая информация                                                                      |                                   |                             |           |          |                         |                          |
| Объект закупки                                                                        |                                   |                             |           |          |                         |                          |
| Код группы:                                                                           |                                   |                             |           |          |                         |                          |
| Наименование группы:                                                                  |                                   |                             |           |          |                         |                          |
| Код продукции:                                                                        |                                   |                             |           |          |                         |                          |
| окпд:                                                                                 | 02.20.14.130                      |                             |           |          |                         |                          |
| Код КТРУ:                                                                             | 02.20.14.130-00000001             |                             |           |          |                         |                          |
| Наименование:                                                                         |                                   |                             |           |          |                         |                          |
|                                                                                       |                                   |                             |           |          |                         |                          |
| Единица измерения:                                                                    | М3                                | ***                         |           |          |                         |                          |
| Цена:                                                                                 |                                   |                             |           |          |                         |                          |
| Тип объекта закупки:                                                                  |                                   |                             |           |          |                         |                          |
| Характеристики товара, работ                                                          | ы услуги                          | ДОЛЯ                        | КНЫ       |          |                         |                          |
| характеристики товара, работ                                                          | ы, услуги                         | COOTBETC                    | ТВОВАТЬ   |          |                         |                          |
|                                                                                       |                                   |                             | )3        |          |                         |                          |
| Обоснование включен<br>дополнительной информации<br>сведения о товаре, работ<br>услуг | ия<br>4 в<br>ге,<br>ге:           |                             |           |          |                         |                          |
|                                                                                       | ÷                                 |                             |           |          |                         |                          |
| Номер Тип ввода да                                                                    | анных Тип характеристики          | Наименование характеристики | Описание  | Значение | Минимальное<br>значение | Максимальное<br>значение |
| 1 Выбор из справоч                                                                    | ника Качественн                   | Порода                      | Береза    |          |                         |                          |
| 2 Выбор из справоч                                                                    | ника Качественн                   | Дрова расколотые            | Да        |          |                         |                          |
| 3 Выбор из справоч                                                                    | ника Качественн                   | Наличие коры                | Да        |          |                         |                          |
|                                                                                       | пика качественн                   | -                           | спешанные |          |                         |                          |
| Строк: 5                                                                              |                                   |                             |           | 77       |                         |                          |
| Характеристики товара, работы                                                         | , услуги из справочника характери | стик ТРУ                    |           |          |                         |                          |

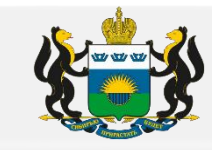

### в) ВНИМАНИЕ!!!

Необходимо всегда заполнять окошко «Тип объекта закупки»

В случае если данное окошко будет пустым, то решение/ извещение не выгрузится в ЕИС

Выбрать один из вариантов: или «Товар», или «Работа», или «Услуга» (согласно предмета/объекта закупки)

| Информация о позиции объекта закупки. Строка №1 — изменение |                                                   |  |  |  |  |
|-------------------------------------------------------------|---------------------------------------------------|--|--|--|--|
| Общая информация                                            |                                                   |  |  |  |  |
| Объект закупки                                              |                                                   |  |  |  |  |
| Код группы:                                                 | V3.49.32.12.000 ×                                 |  |  |  |  |
| Наименование группы:                                        | Услуги по аренде легковых автомобилей с водителем |  |  |  |  |
| Код продукции:                                              |                                                   |  |  |  |  |
| окпд:                                                       | 49.32.12.000 ×                                    |  |  |  |  |
| Код КТРУ:                                                   | ×                                                 |  |  |  |  |
| Наименование:                                               | трансп                                            |  |  |  |  |
|                                                             |                                                   |  |  |  |  |
| Единица измерения:                                          | ч ×                                               |  |  |  |  |
| Цена:                                                       | 799.00                                            |  |  |  |  |
| тип объекта закупки.                                        |                                                   |  |  |  |  |
|                                                             | не указан                                         |  |  |  |  |
| Из справочника Изменить                                     | В прав товар                                      |  |  |  |  |
|                                                             | Работа                                            |  |  |  |  |
|                                                             | Услуга Вариантов                                  |  |  |  |  |
| Характеристики товара, рабо                                 | оты, услуги                                       |  |  |  |  |

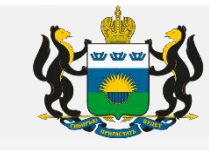

#### г) Если товар или услуга содержится в КТРУ, то наименование в столбце «Продукция» должно соответствовать КТРУ

| Общая информация 📔 Данные закуп  | ки Объект закупки 🛛 Доп | олнительная информация 📗 Поль | зовательские пол     | я          |
|----------------------------------|-------------------------|-------------------------------|----------------------|------------|
| Спецификация График оплаты и     | поставки                |                               |                      |            |
| 🔲 Объектом закупки являются лек  | арственные препараты    |                               |                      |            |
|                                  |                         |                               |                      |            |
| Наименование ОКПД                | КТРУ                    | Продукция                     | Единица<br>измерения | Количество |
| анные в виде поленьев всех пород | 02.20.14.130-00000001   | Дрова                         | M3                   | 90         |
|                                  |                         |                               |                      |            |

|      | Общая информация Данные закупки Объ | кт закупки 🔍 Дополнительная информация | Пользовательские поля |  |
|------|-------------------------------------|----------------------------------------|-----------------------|--|
| 2BKN | авки                                |                                        |                       |  |

🔲 Объектом закупки являются лекарственные препараты

| Іаименование ОКПД | ктру | Продукция                                                 | Единица<br>измерения | Количество | Цена |
|-------------------|------|-----------------------------------------------------------|----------------------|------------|------|
|                   |      | Услуги частной охраны (Охранный (технический) мониторинг) | ч                    | 16032      | 6,8  |
|                   |      |                                                           |                      |            |      |

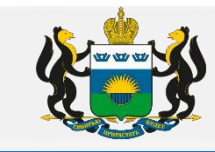

- д) Если в заявке РМИС указывается не полный код ОКПД, то закупка не сможет выгрузится в ЕИС в следующих случаях:
- Если в ПГ указан код ОКПД в полном объеме (9 цифровых знаков согласно общероссийскому классификатору)
- Если товар / услуга содержится в КТРУ и вы не сделали привязку к КТРУ

| 06 | Общая информация Данные закупки Объект закупки Дополнительная информация Пользовательские поля |                 |              |                      |                     |                       |                     |                 |
|----|------------------------------------------------------------------------------------------------|-----------------|--------------|----------------------|---------------------|-----------------------|---------------------|-----------------|
| 0  | Глец                                                                                           | ификация        | График оплат | ы и поставки         |                     |                       |                     |                 |
|    | 🔲 Объектом закупки являются лекарственные препараты                                            |                 |              |                      |                     |                       |                     |                 |
|    |                                                                                                |                 |              |                      |                     |                       |                     |                 |
|    | V                                                                                              | Номер<br>строки | Код продукци | окпд                 | Наименование ОКПД   | КТРУ                  | Продукция           | Едини<br>измере |
|    | V                                                                                              | 1               | V329102      | 29.10.2 <u>.    </u> | Автомобили легковые | 29.10.20.000-00000012 | Автомобиль легковой | ШТ              |

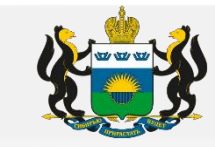

### III. Вкладка «Пользовательские поля»

1. **«Пользовательские поля»** — раздел метод обоснования цены контракта заполняется в случае если НМЦК превышает 10 миллионов рублей.

| Общая информация                   | Данные закупки 🛛 Объект закупки 📮 Дополнительная информация Пользовательские поля  |  |
|------------------------------------|------------------------------------------------------------------------------------|--|
| Гос. программа:                    | 5900000000. Государственная программа Тюменской области "Развитие здравоохранения" |  |
| Нацпроект:                         | Не указано                                                                         |  |
| Метод обоснования це<br>контракта: | ны Метод сопоставимых рыночных цен                                                 |  |

#### 2. В случае, если во вкладке «Пользовательские поля» заполнено окошко «Нацпроект»

| Общая информация Данные зак          | тки Объект закупки 🔍 Дополнительная        | информация Пользовательские поля          |
|--------------------------------------|--------------------------------------------|-------------------------------------------|
| Гос. программа:                      | 590000000. Государственная программа Тюмя  | енской области "Развитие здравоохранения" |
| Нацпроект:                           | V. Здравоохранение                         |                                           |
| Метод обоснования цены<br>контракта: | Иной метод, кроме метода сопоставимых рынс | )чных цен                                 |

и выбранный код ОКПД содержится во ВТОРОМ перечне Приказа 126н, то в разделе «Преимущества» НЕОБХОДИМО устанавливать 20%

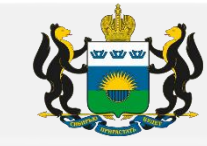

| 2   | Требования,                   | , предъявляемые к участнику, ограничен пр           | еимущества . Строка №1 — просмо                                                                                                    | тр                                                                                                    |    |
|-----|-------------------------------|-----------------------------------------------------|----------------------------------------------------------------------------------------------------|----------------------------------------------------------------------------------------------------|----|
|     |                               |                                                     | Наименование преимущества: У                                                                                                    | частникам, заявки или окончательные предложения которых одержат предложения о поставке товаров в соответствии с                                                                                                    |    |
|     | Номер<br>строки               | Наименов                                            |                                                                                                    | риказом Минфина России № 126н от 04.06.2018                                                                                                    | X  |
|     | 1                             | Запрет на допуск товаров, услуг при осущес          |                                                                                                    |                                                                                                    |    |
|     | 2                             | Закупка у субъектов малого предпринимател           |                                                                                                    |                                                                                                    |    |
|     | Строк: 2                      |                                                     |                                                                                                    |                                                                                                    |    |
| нп/ | <ol> <li>регулируя</li> </ol> | ощие запрет или ограничение участия                 | Величина преимущества: 2                                                                                                    | 0,00                                                                                                    |    |
| 5   | 3                             |                                                     |                                                                                                    |                                                                                                    |    |
|     | Номер<br>строки               | H                                                   | Согласно п.п. "а" п.1.3 част<br>при проведении аукциона<br>в отношении товаров, указ                                                   | гь 1 Приказа Минфина России от 4 июня 2018 г. N 126н,<br>контракт заключается по цене сниженной на 20 %<br>анных в приложении N 2 приказа 126 н и закупаемых при                                                                         |    |
|     | 2 100                         | становлением Правительства РФ от 05.02.201          | реализации национальны<br>аукциона в случае, если з<br>товаров, указанных в Прил<br>является иностранное госу<br>экономического союза) | іх проектов (программ), от предложенной победителем<br>заявка такого победителя содержит предложение о поставке<br>пожениях, страной происхождения хотя бы одногоиз которых<br>ударство (за исключением государств - членов Евразийского |    |
| ſ   | Преимущест                    | ва                                                  |                                                                                                    |                                                                                                    |    |
|     |                               | •двойное нажатие<br>выходит окошко "Преимущества. С | rpokaNº1"                                                                                                    |                                                                                                    |    |
|     | Номер                         |                                                     |                                                                                                    | Закрыт                                                                                                    | ть |

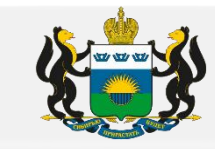

### IV. Процедура по цене единицы продукции (количество не определено)

а) В заявке РМИС необходимо установить «галочку» перед фразой «Процедура по цене единицы продукции (количество не определено) »

| бщая информация 🛛 Данные закупки 🗌 Объект | закупки 🔍 Дополнительная информация Пользовательские поля        |
|-------------------------------------------|------------------------------------------------------------------|
| Общие сведения о закупке                  |                                                                  |
| Номер:                                    |                                                                  |
| Дата:                                     | 21.12.2020                                                       |
| Заказчик:                                 | x                                                                |
| Бюджетополучатель:                        |                                                                  |
| Осуществлять резерв:                      | Плана ФХД                                                        |
| Способ определения:                       | Электронный аукцион 📖 🗙                                          |
|                                           | П Многолотовый заказ                                             |
| Особое условие:                           | Электронный аукцион 📖 🗙                                          |
| (                                         | 🗷 Процедура по цене единицы продукции (количество не определено) |
| Организатор:                              | Управление государственных закупок Тюменской области 🔐 🗙         |
| ЭТП:                                      | http://sberbank-ast.ru 🔐 🔀                                       |
| Основание:                                | План финансово-хозяйственной деятельности 🔜 🗙 В справочник       |
| Планируемая дата публикации:              | 28.12.2020                                                       |
| Планируемая дата проведения:              |                                                                  |

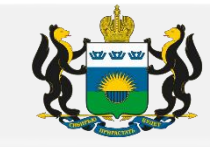

### б) «Объект закупки»

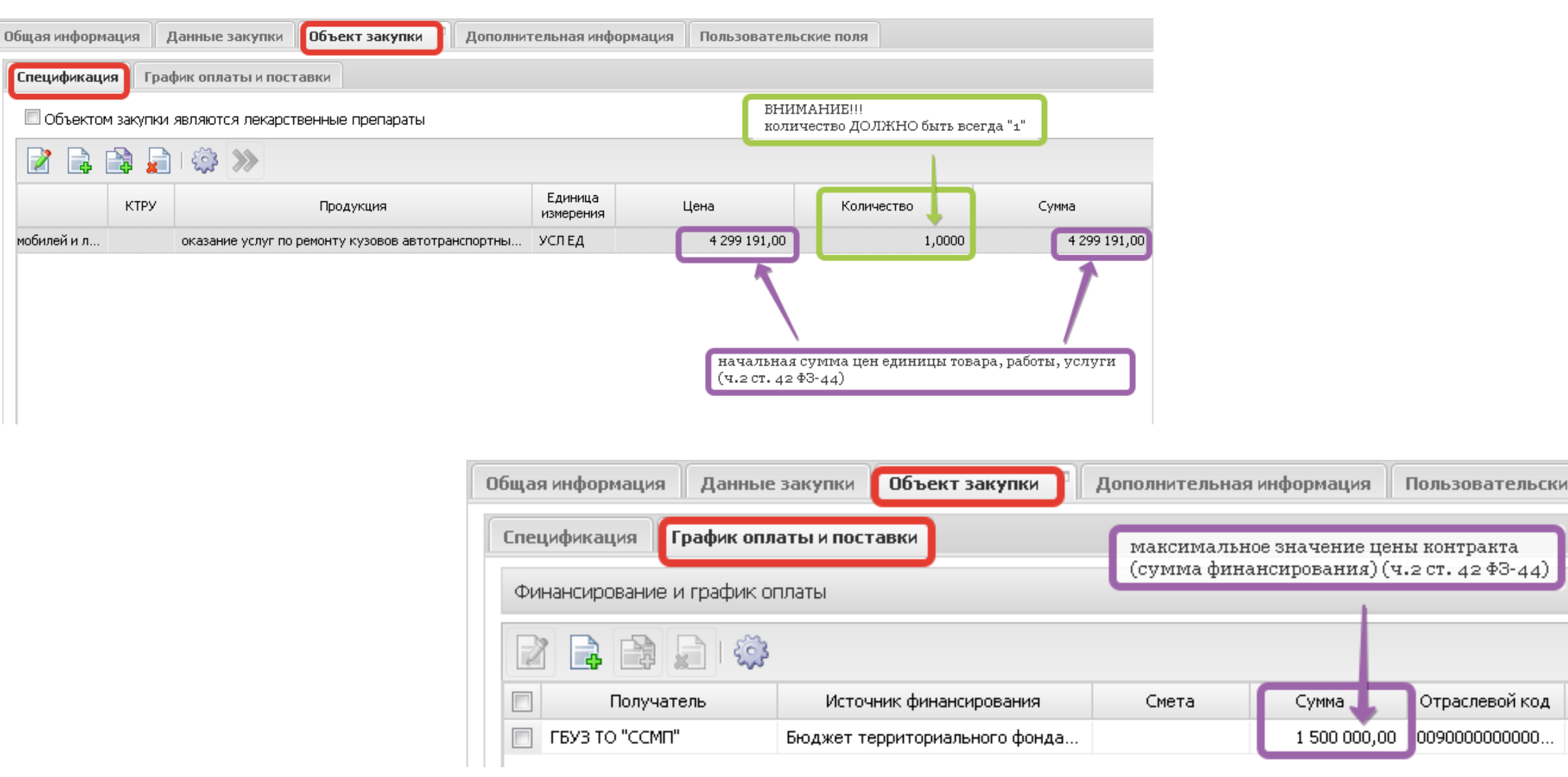

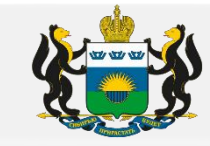

### V. Вкладка «Дополнительная информация»

1. В каждой заявке РМИС обязательно заполнять ФИО и номер телефона ответственного сотрудника Заказчика.

| Общая информация Данные закупки Объект     | закупки 🔍 Дополнительная информация Пользовательские поля |
|--------------------------------------------|-----------------------------------------------------------|
| Дополнительная информация                  |                                                           |
| Входящий номер:                            | Е1                                                        |
| Входящая дата:                             | 01.02.2021 🖸 00:00                                        |
| Ответственный сотрудник:                   | В этих строчках Заказчик отражает ФИО и номер телефона    |
| Телефон ответственного сотрудника:         | ответственного сотрудника за эту закупку                  |
| Дата назначения ответственного сотрудника: | P.1                                                       |
| Ответственный сотрудник заказчика:         |                                                           |
| Шаблон заявки:                             |                                                           |
| Цель осуществления закупки:                |                                                           |
| Консолидированная закупка:                 | аполнить Заполнить                                        |
| Примечание:                                |                                                           |
|                                            |                                                           |

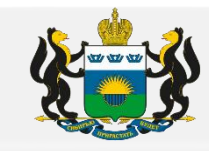

### VI. План график

1. Вкладка «Общая информация», раздел «Общие сведения о закупке плана-графика», окошко «Закупку осуществляет» данный радел необходимо заполнить: «Уполномоченный орган».

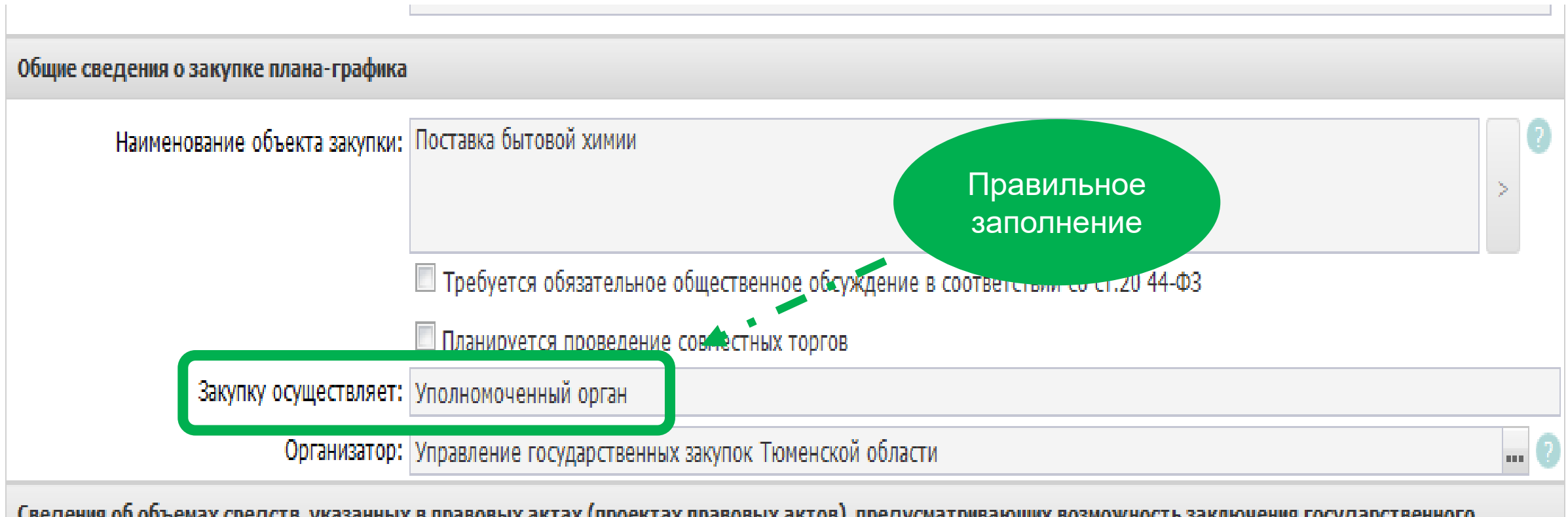

Сведения об объемах средств, указанных в правовых актах (проектах правовых актов), предусматривающих возможность заключения государственного (изучишивального) контракта на свои, превышающий свои, действия, доведенных лимитов бюдуютных областельств